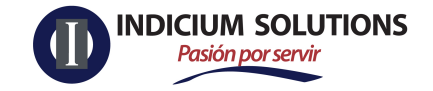

## Guía para gestionar un caso SAC ante el SAT

Cual es el objetivo de gestionar ante el SAT un caso "SAC" (Servicios al Contribuyente)

Le permite al contribuyente presentar una aclaración, para recibir mayor información sobre un requerimiento, conocer el estatus de algún trámite o resolver cualquier duda o problemática relacionada con su situación fiscal.

¿Cómo presentar caso SAC?

## Pasos para su uso.

- 1. Ingresa al sitio web del SAT https://www.sat.gob.mx/home
- Coloca el mouse sobre el icono del sobre y aparecerá la palabra "contacto" da clic para continuar al siguiente paso.

| Personas   Empresas Nuevos contribu | yentes   Residentes en el extranjero    |                          | Buscar           |
|-------------------------------------|-----------------------------------------|--------------------------|------------------|
| GOBIERNO DE HACIENDA                | Trámites y serv<br>Para personas morale | icios 🏠 💷 🗰 💶 🖉 🖉 ?<br>s | Buzón Tributario |

3. Te llevará a una nueva página donde encontrarás la opción Portal personal Mi Portal (contribuyente).

| Asistencia por Internet (Mi portal)                                                                          | ~ |
|----------------------------------------------------------------------------------------------------|---|
| A través de este servicio conoce las solicitudes que puedes realizar                                         |   |
| Portal público (ciudadano).                                                                                  |   |
| Consultas fiscales de impuestos internos, aduaneros y de comercio exterior, así como de soporte informático. |   |
| Portal personal Mi portal (contribuyente).                                                                   |   |
| Además de consultas fiscales, tienes la posibilidad de realizar lo siguiente:                                |   |

4. Al dar clic en Portal personal te presentará lo siguiente:

| Mi porta    | I         |
|-------------|-----------|
| RFC:        |           |
| Contraseña: |           |
| Inici       | ar sesión |
|             |           |

Ahí ingresarás el RFC de la empresa que presenta la solicitud y la contraseña del CIEF y darás clic en **Iniciar sesión**.

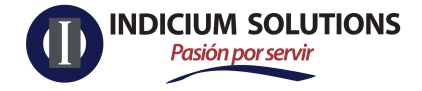

5. Te llevará a la siguiente página en la que deberás dar clic en servicios por internet

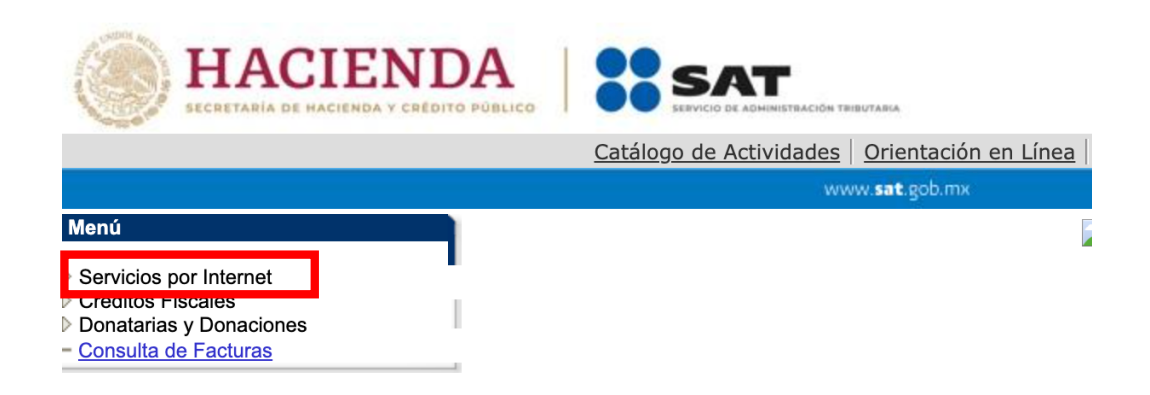

6. Te llevará a la siguiente página donde seleccionarás la opción de Aclaraciones.

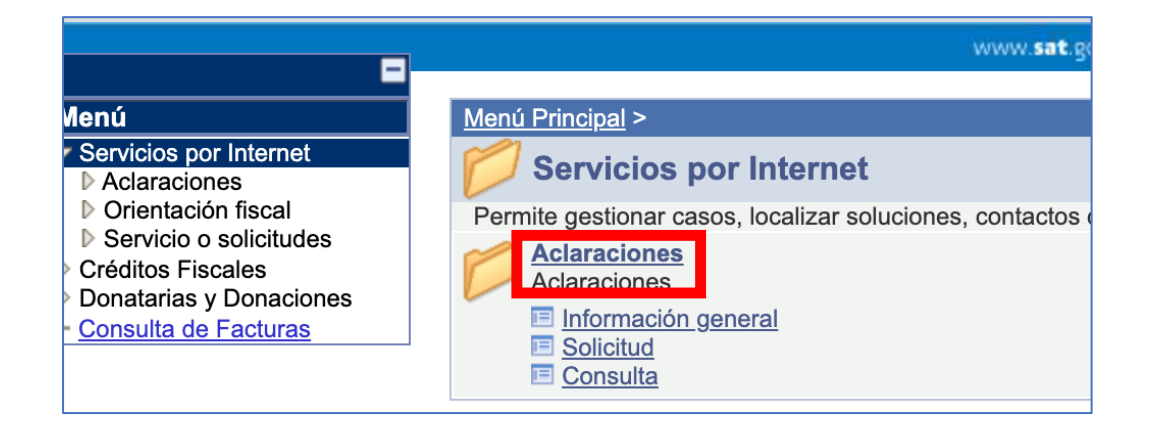

7. Continuará en la siguiente página y seleccionarás Solicitud.

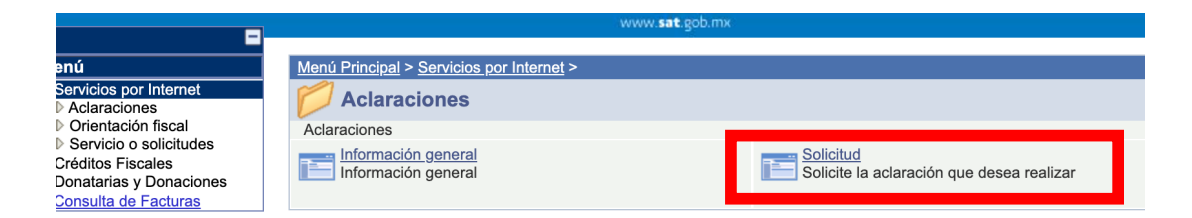

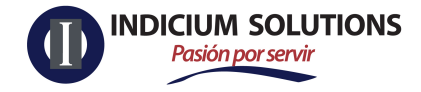

8. Aparecerá el formato **Servicio de Aclaración** el cual deberás llenar con la información correspondiente. Se pueden adjuntar archivos si se considera conveniente.

| enú<br>Servicios por Internet<br>♥ Aclaraciones<br>■ Información general                         |                                                                                             | Servicio de Aclarac                                             | ión                                             |
|--------------------------------------------------------------------------------------------------|---------------------------------------------------------------------------------------------|-----------------------------------------------------------------|-------------------------------------------------|
| − <u>Solicitud</u> − <u>Consulta</u> Orientación fiscal Servicio o solicitudes Créditos Fiscales | Número de Folio<br>Capture la información n<br>elegir el medio por el cu<br>Datos Generales | requerida. Seleccione el texto "<br>al podemos comunicarnos con | Modificar Medio de Contacto" si desea<br>usted. |
| Donatarias y Donaciones<br>Consulta de Facturas                                                  | Clave de RFC<br>Contribuyente                                                               |                                                                 |                                                 |
|                                                                                                  | Admon. Desconcent                                                                           | rada CIUDAD DE MÉXICO 4                                         |                                                 |
|                                                                                                  | de Adscr<br>Medio de Contacto                                                               | Cons. Web                                                       | Modificar Medio de Contacto                     |
|                                                                                                  | Descripción del Servic                                                                      | io                                                              |                                                 |
|                                                                                                  | Servicio                                                                                    | Aclaración                                                      |                                                 |
|                                                                                                  | Trámite                                                                                     |                                                                 | <b>v</b>                                        |
|                                                                                                  | *Asunto                                                                                     |                                                                 | ₩.                                              |
|                                                                                                  | Descripción                                                                                 |                                                                 | ×                                               |
|                                                                                                  | Si desea anexar inforn<br>"Adjuntar archivo"                                                | nación relacionada con el se                                    | ervicio, seleccione el botón de                 |
|                                                                                                  | Adjuntar Archivo                                                                            |                                                                 |                                                 |
|                                                                                                  | Para enviar su informaci<br>Enviar                                                          | ón, seleccione el botón "Enviar                                 | .".                                             |
|                                                                                                  | Se dará clic en e                                                                           | enviar.                                                         |                                                 |

9. La aplicación generará el siguiente mensaje refiriendo el No. de folio para efectos de seguimiento. Da clic en aceptar

| 26 |                                                                      |                                            |
|----|----------------------------------------------------------------------|--------------------------------------------|
|    | Su información ha sido enviada correctam<br>AC201558233369 (27100,9) | ente con e <mark>l n</mark> úmero de Folio |
|    |                                                                      |                                            |
|    |                                                                      | Aceptar                                    |

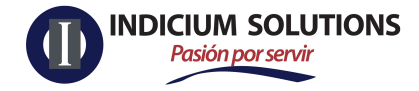

10. Posteriormente dar clic en Acuse de recepción

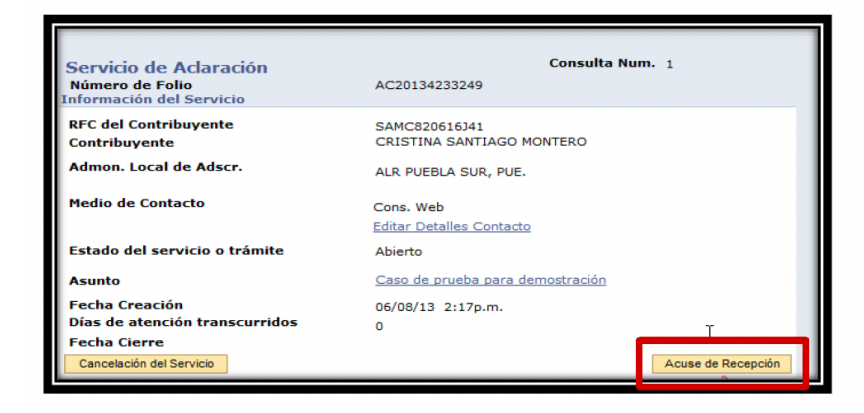

11. La aplicación emitirá un acuse en formato PDF como el que se muestra a continuación.

| SHCP<br>MICHTARIE OF MACE AND                                                   | ۲                                                                                                    | SS SAT                                                                                                    |
|---------------------------------------------------------------------------------|----------------------------------------------------------------------------------------------------|----------------------------------------------------------------------------------------------------|
|                                                                                 | RONM710814I94AC2015582                                                                                           | 33369                                                                                                    |
|                                                                                 | ACUSE DE R                                                                                                    | ECEPCIÓN                                                                                                    |
|                                                                                 |                                                                                                    | COYOACAN, DF., a 13 de Noviembre de 2016<br>"2016, Año del Generalisimo Jose Maria Moreios y Pavon".                                    |
| Clave de RFC:<br>Nombre:                                                        | RONM710814I94<br>MARIO ENRIQUE RODRIGUEZ                                                                         | Folio: AC201558233359 Hoja: 1 de 1<br>z NUÑEZ                                                                                           |
| ESTIMADO CONTRIBUYEN                                                            | TE:                                                                                                    |                                                                                                    |
| Se informa que su Aciaración<br>con la siguiente solicitud:                     | n se recibió con éxito el día 13 de Noviembr                                                                     | re de 2015 a las 10:46 hrs. con el número de Polio: AC201558233369,                                                                     |
| ASUNTO:<br>Inscripción al padrón de impo                                        | rtadores.                                                                                                    |                                                                                                    |
| DESCRIPCIÓN:                                                                    |                                                                                                    |                                                                                                    |
| Se envía documentación adio                                                     | cional, para complemantar la solicitud de ins                                                                    | cripción ai padrón de importadores con número de folio PI201558672.                                                                     |
| Con su número de folio pue<br>dirección; http://www.sat.gob.                    | de consultar la respuesta o estado de su<br>mx, a partir del día 25 de Novlembre de 201                          | planteamiento a través del Portal de Internet del SAT en la siguiente<br>15.                                                            |
| SAT ;más fécli, más rápido                                                      |                                                                                                    |                                                                                                    |
| Suu datus personales sun incorpor<br>disposiciones fiscales y legales solu      | ndias y protegidas en los sistemas del 1847, de cont<br>ne confidencialidad y protección de detre, a fin de ejen | herridad den ha Linauricanise da Peskeside de Gates Personales y son las diverses<br>er las facultaise circlentas e la autoridad facal. |
| Si deese modificar o corregir sus<br>http://www.ast.gob.ms.<br>Cadena Originati | datus personales, puede acudir a la Administración                                                               | n Local de Servidos al Contribuyente de su preferencia y/o a través de la dirección                                                     |
| [RONM71081484[13/11/2015]10                                                     | 1:46(AC201558233389)Actaración(INSC_PGIY88                                                                       | E_EX5[WEB(13/11/2015(000001000207000112188)]                                                                                            |

El SAT deberá dar respuesta en un plazo DE 6 dias hábiles.